## 3. お知らせ

Copyright © Shibuya City Office All Rights Reserved.

## 3-a. お知らせを確認する

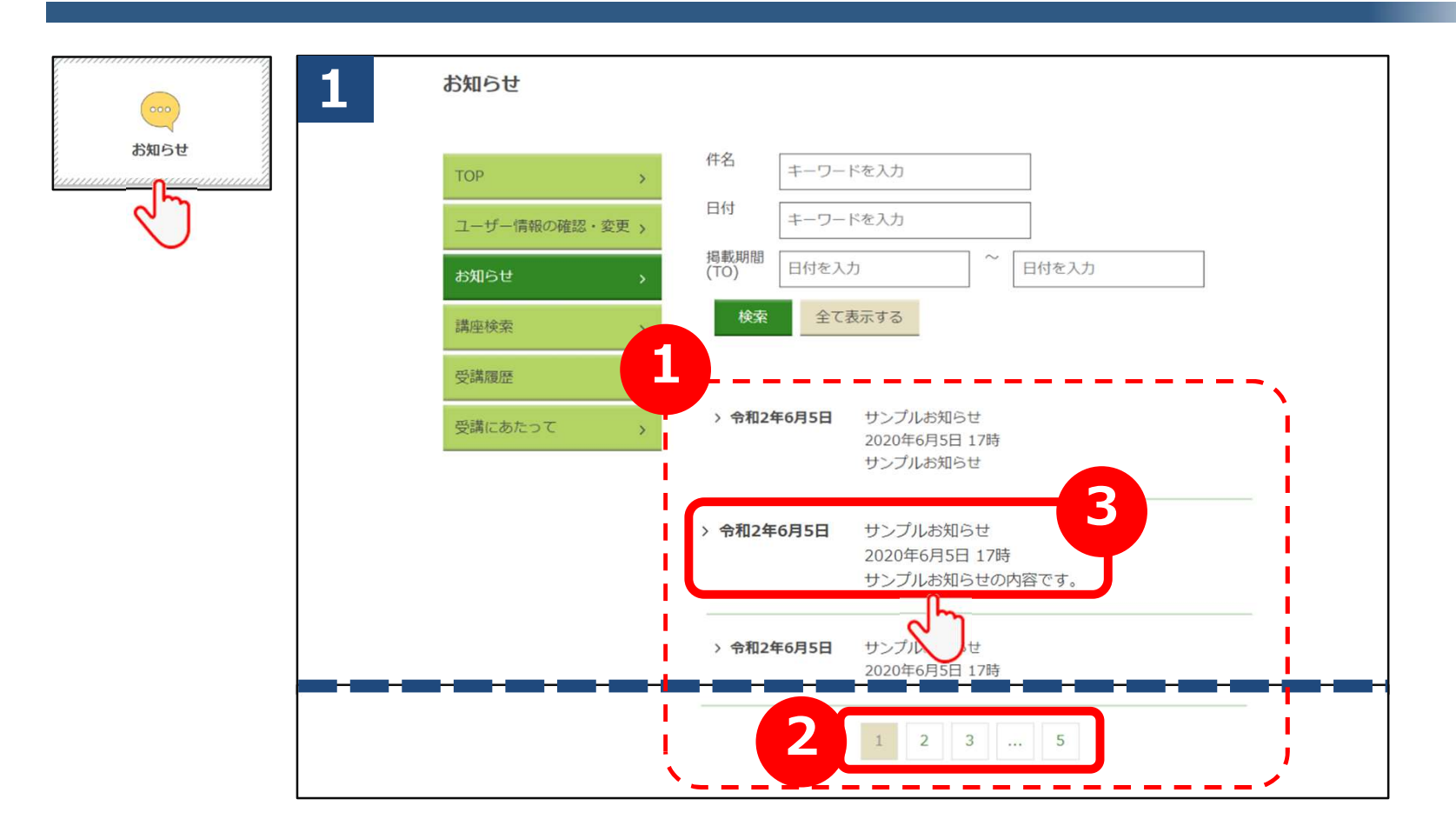

- ①上から新しいお知らせの順に表示されます。
- ②10件目以降は、こちらの数字をクリックするとページをめくって ご確認頂けます。
- ③確認したいお知らせをひとつ選んでクリックしてください。 詳細画面をご確認頂けます。

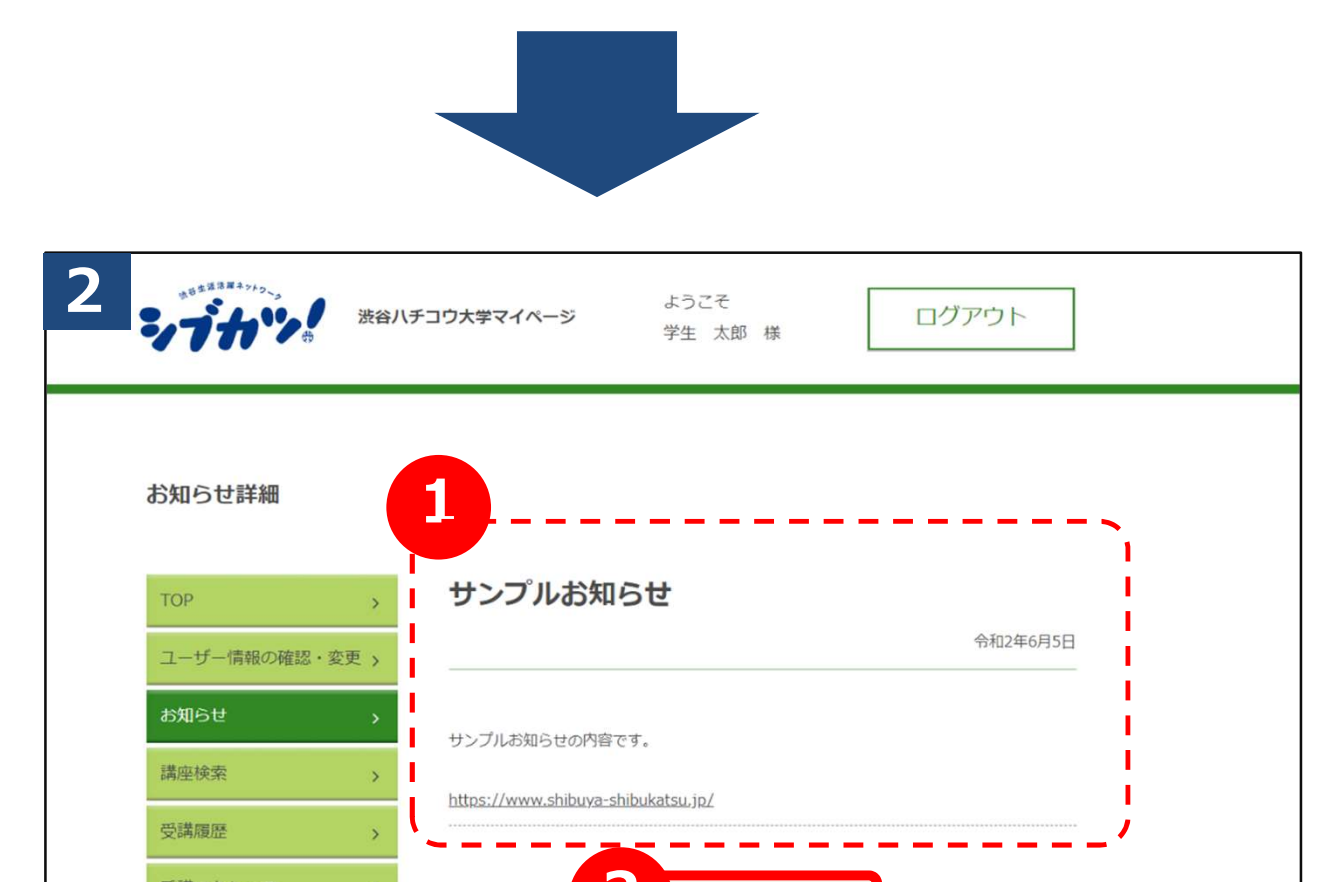

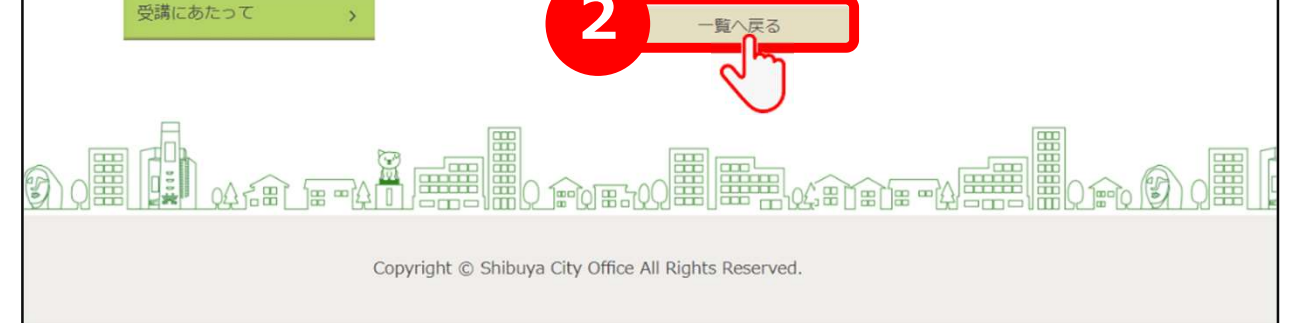

## ①お知らせの詳細をご確認頂けます。 ②別の詳細を確認する場合は、「一覧へ戻る」ボタンをクリックしてください。 1 の画面に戻ります。

Copyright © Shibuya City Office All Rights Reserved.

## 3-b. お知らせを検索する

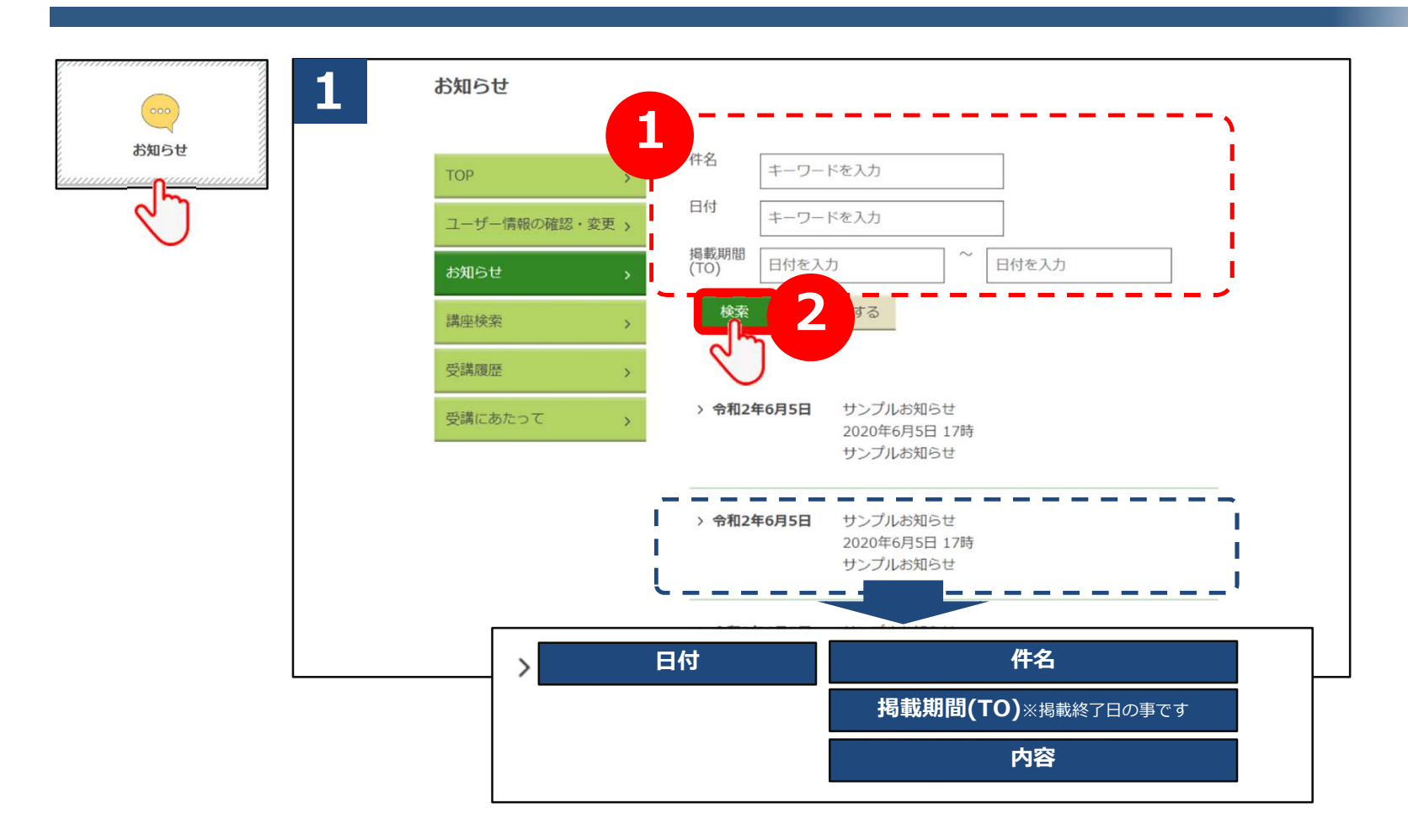

①「件名」「日付」「掲載期間(TO)」でお知らせを検索頂けます。 ②検索条件を入力したら、「検索」ボタンをクリックしてください。

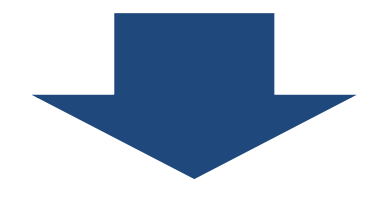

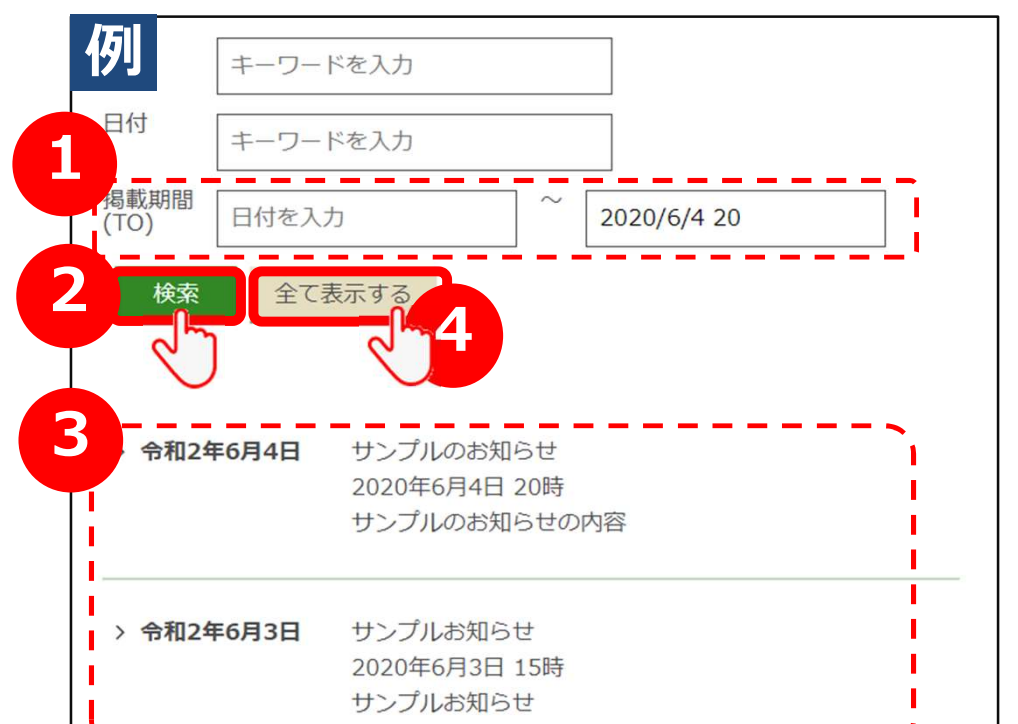

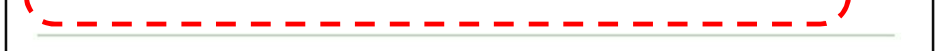

①例えば、「掲載期間が2020年6月4日20時まで」のお知らせを 検索する場合、このように入力してください。
②「検索」ボタンをクリックしてください。
③検索結果が絞り込まれて表示されます。
④全件表示に戻したい場合は、「全て表示する」ボタンをクリック してください。

Copyright © Shibuya City Office All Rights Reserved.